## Neuen Account anlegen

Um einen neuen Account anzulegen, können Fachgruppenadmins sich mit ihrem stuvus-Account auf https://midpoint.stuvus.uni-stuttgart.de/ einloggen.

Nun kann in der linken Seitenleiste der Punkt Organisationsbaum unter Organisationsstruktur ausgewählt werden:

SELBSTBEDIENUNG 🗸

| 🥐 Home                  |
|-------------------------|
| 2 Profil                |
| Zugangsdaten            |
| 🛨 Rechte beantragen     |
| ADMINISTRATION V        |
| 💄 Benutzer 🛛 <          |
| 1 ganisationsstruktur 🗸 |
| Organisationsbaum       |
| 📥 Rollen 🛛 <            |
| € Fälle C               |

Nun muss im Bereich Org. Hierarchie die entsprechende Gruppe ausgewählt werden:

| Org. Hierarchie                                                                            |   |
|--------------------------------------------------------------------------------------------|---|
| <ul> <li>Studierendenvertretung Universität Stuttgart</li> <li>Testfachgruppe 1</li> </ul> | • |
|                                                                                            | • |
|                                                                                            |   |
|                                                                                            |   |
|                                                                                            |   |
|                                                                                            |   |
|                                                                                            |   |

Danach werden die Mitglieder der Gruppe rechts angezeigt. In dieser Ansicht kann nun ein neuer Account durch drücken auf + am unteren Rand angelegt werden:

| litglieder |              |             |                       |                        |                                   |   |
|------------|--------------|-------------|-----------------------|------------------------|-----------------------------------|---|
|            |              | Тур         | Benutzer              | ✓ First Name Ⅰ         |                                   | × |
| Last N     | lame 🛈       | -           | × Name 🗓              | ×s                     | cope i Eine Ebene 🗸               | × |
|            | Bezieh       | ung 🕕 Defau | lt v × Indirekt       | falsch V X mehr        | <ul> <li>Q grundlegend</li> </ul> | - |
|            | ∧ Name       | Vorname N   | Vollo<br>Jachname Nam | e E-Mail Accounts      | Beziehung -                       |   |
|            | mtestfgadmin | Max 1       | estfgadmin            |                        | Manager                           |   |
| 1.1        | 1000         |             |                       |                        |                                   |   |
| 11.14      |              |             |                       |                        |                                   |   |
|            |              |             |                       |                        |                                   |   |
| + 3        | 2            |             | Zeilen pro            | Seite 20 v 1 bis 4 voi | n 4 << 1 > >                      | > |

Im darauffolgenden Dialog muss nun Benutzer Default ausgewählt werden:

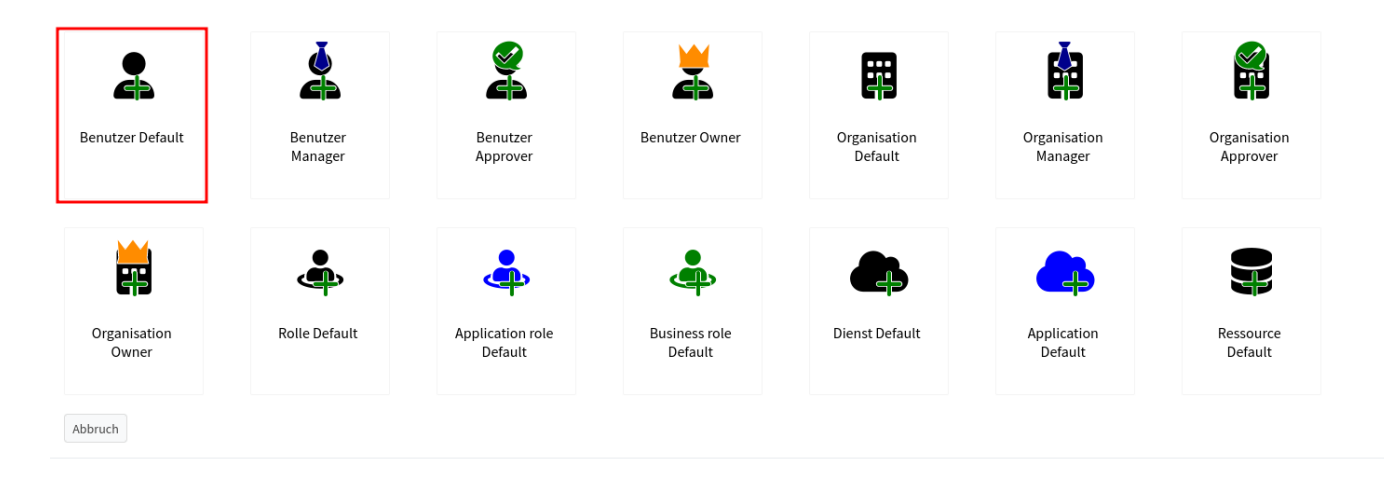

Es öffnet sich ein Formular, in das die Daten für den neuen Account eingetragen werden müssen:

| Aktionen<br>← Zurück 🖬 Speichern 🥝 | Veränderungen Vorschau | Optionen<br>≡ Optionen ▼ |   |
|------------------------------------|------------------------|--------------------------|---|
| Basic                              | Eigenschaften ↓        |                          |   |
| 🚓 Roles                            | First Name 🚯           |                          | 0 |
| 🛱 Orgs                             | Last Name 🚯            |                          | 0 |
|                                    | E-Mail 🚯               |                          | • |
|                                    | Mail Aliases 🚯         |                          | 0 |
|                                    |                        | Leere Felder verstecken  |   |

E-Mail

Die E-Mail-Adresse in diesem Formular muss von einem anderen Anbieter als stuvus stammen.

Sie wird im Folgenden verwendet, damit die Nutzer:in ihren Account aktivieren kann. Auch für zukünftiges Zurücksetzen des Passworts wird diese Mailadresse verwendet.

Falls dem Account weitere Rollen zugewiesen werden sollen, so kann dies unter dem Punkt Roles erfolgen. Dazu am unteren Ende der Liste auf das Zuweisungssymbol klicken, die entsprechende Rolle aus der Liste auswählen und den Dialog mit *Hinzufügen* beenden:

| Aktionen             |                          | Optionen    |                      |                         |                             |                    |
|----------------------|--------------------------|-------------|----------------------|-------------------------|-----------------------------|--------------------|
| ← Zurück 🕞 Speichern | O Veränderungen Vorschau |             |                      |                         |                             |                    |
|                      |                          |             |                      |                         |                             |                    |
| Basic                |                          |             | •                    |                         | mehr 💌                      | Q grundlegend 🔹    |
| 📥 Roles              | ^                        | Aktiviorung |                      | Untergoordnote Referenz | Organizationsroforonz       |                    |
| Orgs                 | □ Name                   | aktivierung | Beziehung Bezeichner | 3                       | ()                          | - 2                |
|                      | ď                        |             |                      | Zeilen pro Seite 20 🗸   | Keine übereinstimmenden Erg | gebnisse gefunden. |

| Objektsammlung Undefiniert × Anzeigename × Kennung × Name mehr • Q <ul> <li>Name</li> <li>Anzeigename</li> </ul> Beschreibung K <ul> <li>fg-test-admins</li> <li>Testfachgruppe Admins</li> <li>Fachgruppenadmins der Testfachgruppe</li> </ul> <ul> <li>fg-test1-users</li> <li>Testfachgruppe Nutzer</li> </ul> <ul> <li>kldap-testgruppe</li> </ul> <ul> <li>Zeilen pro Seite</li> <li>20 • 1 bis 3 von 3</li> </ul>                                                                                                    | grundlegend 🔹 |
|----------------------------------------------------------------------------------------------------|---------------|
| mehr     mehr     mehr     mehr     Mane     Anzeigename     Beschreibung     K     Settachgruppe Admins     Fachgruppenadmins der Testfachgruppe     Settachgruppe Nutzer     Zeilen pro Seite     Zeilen pro Seite     1 bis 3 von 3                                                                                                    | grundlegend 🔹 |
| Name Anzeigename Beschreibung K   fg-test-admins Testfachgruppe Admins Fachgruppenadmins der Testfachgruppe K   fg-test1-users Testfachgruppe Nutzer K   idap-testgruppe Idap-testgruppe K   Zeilen pro Seite 20 v 1 bis 3 von 3 K                                                                                                    |               |
| Image: set admins Testfachgruppe Admins Fachgruppenadmins der Testfachgruppe   Image: set admins Testfachgruppe Nutzer   Image: set admins Image: set admins   Image: set admins Image: set admins   Image: set admins Testfachgruppe Nutzer   Image: set admins Image: set admins   Image: set admins Testfachgruppe Nutzer   Image: set admins Testfachgruppe Nutzer | ennung        |
| ☑ ▲ fg-test1-users       Testfachgruppe Nutzer         □ ▲ Idap-testgruppe         Zeilen pro Seite 20 ▼ 1 bis 3 von 3                                                                                                    |               |
| Lidap-testgruppe       Zeilen pro Seite     20 v     1 bis 3 von 3                                                                                                    |               |
| Zeilen pro Seite 20 💙 1 bis 3 von 3 <                                                                                                    |               |
|                                                                                                    | < 1 > >>      |
| Parameter                                                                                                    |               |
| 3eziehung Default V                                                                                                    |               |

Weitere Gruppen können dem Account auf gleiche Weise unter dem Punkt Orgs zugewiesen werden.

Nach dem ausfüllen der nötigen Informationen kann der Vorgang mit Speichern beendet werden:

| Aktionen |                    |                         | Optionen |
|----------|--------------------|-------------------------|----------|
| ← Zurück | <b>B</b> Speichern | Overänderungen Vorschau |          |
|          |                    |                         |          |

Aus diesen Informationen wird nun der Account generiert. Eine Mail zur Aktivierung wird an die Mailadresse versandt. Sobald dieser Prozess von der Nutzer:in abgeschlossen wurde kann der Account verwendet werden.